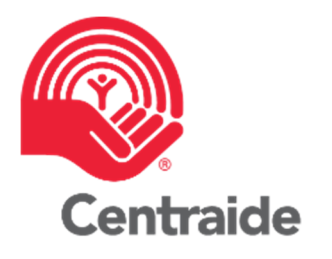

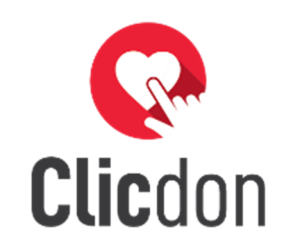

# Clicdon 101 Section tableau de bord

Directeur de campagne | Partenaire

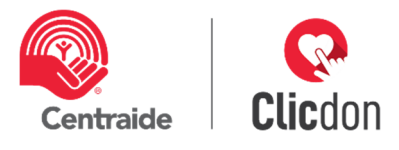

# TABLE DES MATIERES

| 1.    | Introduction                      | 2 |
|-------|-----------------------------------|---|
| 2.    | Affichage et vues                 | 2 |
| 2.1   | Vues thermomètres                 | 2 |
| 2.2   | Objectifs et résultats            | 3 |
| 2.2.1 | Pourcentage de l'objectif atteint | 3 |
| 2.2.2 | Résultats détaillés               | 3 |
| 2.3   | Activités                         | 4 |
| 2.4   | Don corporatif                    | 6 |

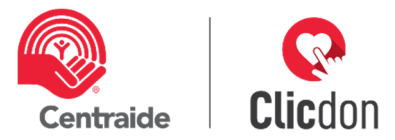

# 1. INTRODUCTION

Cette section est votre vue générale en temps réel de votre campagne. Elle est structurée selon votre paramétrage. Voici l'explication de chacun des visuels pour que vous soyez à l'aise et autonome.

# 2. AFFICHAGE ET VUES

### 2.1 Vues thermomètres

**Dons** : le cercle **rouge** augmentera de valeur avec la confirmation des dons.

Donateurs : le cercle bleu augmentera à chaque fois qu'un donateur va confirmer son don.

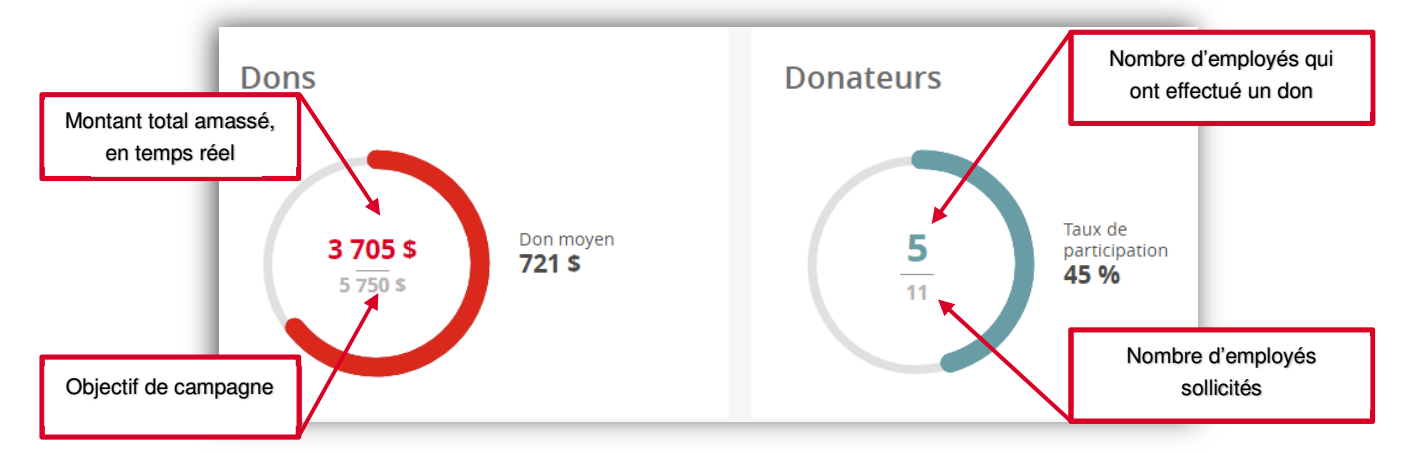

#### **DAS continuelle**

**Dons :** En déduction à la source (DAS) continuelle, vous remarquerez que l'avancement des cercles est en deux parties (voir image page suivante). La partie **rouge clair** représente **le montant total des dons confirmés** des employés qui contribuent par la DAS continuelle et de nouveaux dons. La partie **rouge foncé** représente la DAS continuelle en suspens, ce qui veut dire que **les employés n'ont pas encore modifié, supprimé ou confirmé leurs dons**.

Lors de la fermeture de campagne, vous devrez effectuer une dernière étape pour confirmer les DAS continuelle qui sont en suspens.

Rappel de la différence entre les déductions à la source (DAS) continuelle et annuelle

- Continuelle : Le don de l'année précédente est reconduit d'année en année, et ce, jusqu'à ce que le donateur en décide autrement. Les personnes sollicitées recevront le courriel de sollicitation via Clicdon, mais s'ils ne répondent pas, le don de l'année précédente sera reconduit. Ils peuvent assurément augmenter leurs dons en répondant à votre sollicitation.
- Annuelle : La sollicitation repart à zéro chaque année et l'ensemble des employés doivent reconfirmer leurs nouveaux dons.

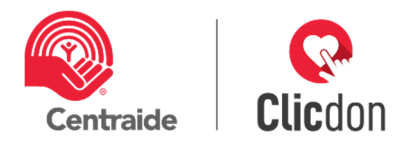

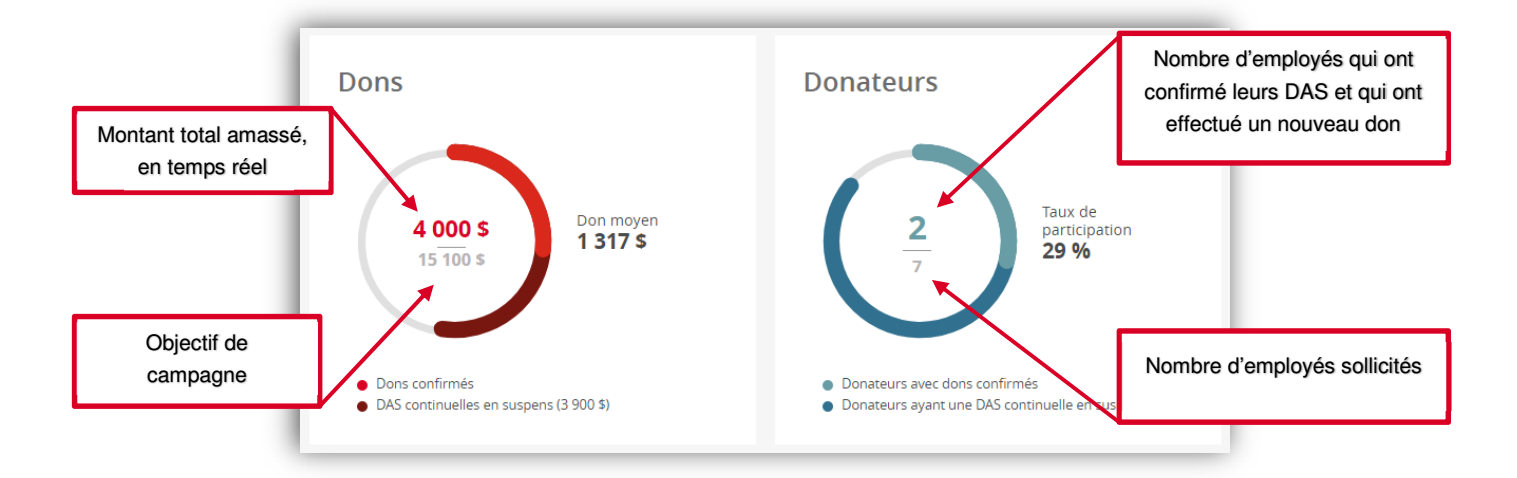

**Donateurs :** En déduction à la source (DAS) continuelle, vous remarquerez que l'avancement du cercle bleu est en deux parties. La partie **bleu clair** représente **le nombre de dons effectués par DAS continuelle et les nouveaux donateurs**. La partie **bleu foncé** représente les donateurs ayant une DAS continuelle en suspens, ce qui veut dire que **les employés n'ont pas encore modifié, supprimé ou confirmé leurs dons**.

### 2.2 Objectifs et résultats

#### 2.2.1 Pourcentage de l'objectif atteint

Le pourcentage d'atteinte de votre campagne sera mis à jour en temps réel.

Je vous rappelle que l'objectif atteint est uniquement pour les dons des employés et pour les activités. Le don corporatif n'est pas calculé ici.

#### 2.2.2 Résultats détaillés

Il vous sera possible de visualiser les résultats de chacun de vos solliciteurs en un coup d'œil. Cette vue vous donne rapidement la liste de vos solliciteurs, le nombre d'employés qui ont effectué un don, le nombre d'employés dans l'équipe de chacun de vos solliciteurs ainsi que le montant (confirmé) amassé.

| Résultats détail | ÉS Affichage Pars | olliciteur 🔻 |
|------------------|-------------------|--------------|
| Caroline Gendron | 1/41              | 2 000 \$     |
| Eric Chose       | 1/22              | 2 000 \$     |
| Julie Machin     | 0/11              | 0\$          |

Objectif atteint à : 26 %

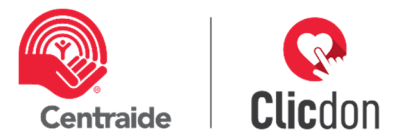

## Équipe d'un solliciteur

En double-cliquant sur l'équipe d'un solliciteur (voir encerclé rouge), la fenêtre de l'équipe de votre solliciteur de la vue Employés va s'ouvrir.

| Résultats détaillés | Afficience Dar Americana<br>Voir les employés<br>correspondants |
|---------------------|-----------------------------------------------------------------|
| Caroline Gendron    | 1/4 🛋 2 000 \$                                                  |

### Affichage

Il vous sera possible d'afficher vos résultats détaillés, selon votre structure de campagne, par chef d'équipe, équipe, regroupement ou place d'affaires.

| lésultats déta   | illés | Affichage | Par solliciteur                          |
|------------------|-------|-----------|------------------------------------------|
|                  |       |           | Par solliciteur                          |
| Caroline Gendron |       | 1/ 4      | Par chef d'équipe<br>Par équipe          |
| Eric Chose       |       | 1/ 2      | Par regroupement<br>Par place d'affaires |
| Julie Machin     |       | 0/ 1      | *                                        |

# 2.3 Activités

Vous avez deux vue d'activités : activités générales et activités d'équipe.

#### A. Activités générales

Les activités générales représentent le total des activités pour votre organisation. C'est d'ailleurs cet objectif que vous avez entré lors de votre paramétrage. Dès que vous ajoutez une activité, le total de campagne augmente en temps réel dans votre tableau de bord. Pour ajouter un résultat d'activité, cliquez sur « + ajouter une activité » (voir encerclé rouge)

| Vos activités                  |                                                                   |            | - Ajouter une activité |
|--------------------------------|-------------------------------------------------------------------|------------|------------------------|
| Activités générales            |                                                                   |            |                        |
| Aucune activité n'a été ajouté | e. Les résultats des activités s'ajoutent à votre résultat total. |            |                        |
| Total                          |                                                                   | 0 \$ / 100 | \$                     |
| Activités d'équipes            |                                                                   | Filtrer    | Toutes les équipes 🔻   |
| Aucune activité n'a été ajouté | e. Les résultats des activités s'ajoutent à votre résultat total. |            |                        |
| Total                          | 0 \$                                                              |            |                        |

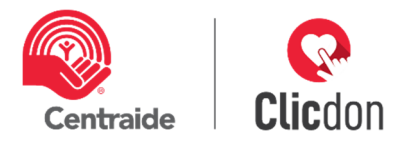

Vous pouvez ajouter la description de votre activité, soit le nom, le montant ainsi que le mode de paiement. Par défaut, sous « qui a amassé cette somme », « tous » sera sélectionné. Il vous sera toutefois possible d'effectuer la modification pour plus de précision. Pour le changer, cliquez sur « une équipe ou un regroupement » ou « une place d'affaires ou un regroupement » (voir encerclé rouge).

| Nom de l'activité                | Montant récolté | Mode de paiemen | t |
|----------------------------------|-----------------|-----------------|---|
| Diner de sensibilisation - pizza | 50              | \$<br>En argent |   |
| Une équipe ou un regroupement.   |                 |                 |   |
|                                  |                 |                 |   |

#### B. Activités détaillées

À la suite de l'ajout des activités, doublecliquez sur la barre du total des activités générales et vous verrez apparaître les activités détaillées.

Dans l'encadré jaune vous trouverez l'information de qui a amassé cette somme (1).

Il vous sera possible de supprimer une activité en cliquant sur la petite poubelle à droite de l'activité (2).

Attention : Notez que, pour le moment, il est

r une activité en oite de l'activité moment, il est

Argent : 50 \$ Amassé pa

Chèque : 50 \$ Amassé par

impossible d'effectuer la modification d'une activité déjà enregistrée. Si vous souhaitez le faire, vous devrez la supprimer et l'ajouter à nouveau.

Vos activités

Activités générales

Diner de sensibilisation - pizza

Diner sensibilisation- équipe1- pizza

Total

#### Filtre

Une correction est à faire par Sigmund au niveau du filtre, car uniquement le filtre par équipe est présentement possible.

| Activités d'équipes                                                                             |      | Filtrer | AJOUT - équipe 1 | • |  |
|-------------------------------------------------------------------------------------------------|------|---------|------------------|---|--|
| Aucune activité n'a été ajoutée. Les résultats des activités s'ajoutent à votre résultat total. |      |         |                  |   |  |
| Total                                                                                           | 0 \$ |         |                  |   |  |

1

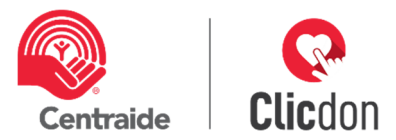

# 2.4 Don corporatif

SI vous avez ajouté un don corporatif lors du paramétrage, vous verrez l'une des deux fenêtres ci-dessous, selon s'il s'agit d'un don unique ou jumelé. Si l'entreprise n'effectue pas de don ou de jumelage, la dernière vue sera la précédente.

# Don corporatif

Z-démo-mars 2019 (à lancer) appuie Centraide par un don corporatif de 10 000 \$. Ce montant s'ajoute aux dons des employés.

# Don corporatif

Z-démo-mars 2019 (à lancer) appuie Centraide en doublant le don des employés